Desktop Text Size Change in Win 8

Rightclick the desktop in blank area and select Screen Resolution. Near the bottom of that screen click <u>Make text and other items larger or smaller</u>.

Select SMALLER, MEDIUM OR LARGER.

Revised 2/10/2013 JMM